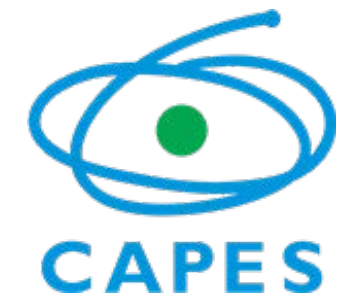

COORDENAÇÃO DE APERFEIÇOAMENTO DE PESSOAL DE NÍVEL SUPERIOR Setor Bancário Norte (SBN), Quadra 2, Bloco L, Lote 06, Edifício Capes, 6° andar - Bairro Asa Norte, Brasília/DF, CEP 70040-020 Telefone: - www.capes.gov.br

Ofício Circular nº 6/2017-DAV/CAPES

Brasília, 06 de dezembro de 2017.

Assunto: Indicação de novos coordenadores de Área de Avaliação.

Prezado (a) Coordenador (a) de Programa de Pós-Graduação,

Informamos a V.Sa. que estamos iniciando o processo para renovação dos Coordenadores das 49 Áreas de Avaliação na CAPES, nos termos da Portaria nº 141/2016, que disciplina os procedimentos de escolha dos consultores científicos para fins de assessoramento.

A sistemática de indicação observará as seguintes etapas:

1. Indicação de 5 (cinco) nomes a ser feita por cada programa de pós-graduação (PPG), associação e sociedade científica e de pós-graduação, sendo que o PPG não poderá indicar mais de um docente-pesquisador vinculado ao próprio programa.

**obs:** A indicação deverá ser feita unicamente de forma eletrônica <u>até o dia 22 de dezembro</u> (<u>18h</u>), por meio da Plataforma Sucupira <u>http://sucupira.capes.gov.br</u>, seguindo as orientações constantes no anexo a este ofício;

- 2. Processamento, por parte da Diretoria de Avaliação, das indicações para elaboração de listas contendo: *i*) nome de todos os indicados; *ii*) número de indicações; *iii*) PPGs e instituição a qual se vinculam e unidade da federação da IES; *iv*) Currículo Lattes; *v*) quando pertinente, informações sobre exercício(s) anterior(es) na função de Coordenador(a) ou Representante de Área, vi) manifestação individual de aceite da função de Coordenação de Área no caso de vir a ser indicado; vii) apresentação de um plano de atividades que contenha proposta de atuação frente à Coordenação de Área e atividades no CTC-ES, para os próximos quatro anos e reflexões acerca do processo de avaliação.
- 3. Análise pelo Conselho Superior dos currículos e documentos. Nesta etapa, o Conselho Superior poderá estabelecer "Comitês de Busca", para auxiliar na análise dos documentos;
- 4. Elaboração pelo Conselho Superior da lista tríplice, a ser submetida à Presidência da CAPES, para escolha e designação dos Coordenadores de Área.

Consideradas estas informações e orientações, solicitamos de V. Sa. participação efetiva no

processo ora divulgado, para que possamos contar com representatividade plena da comunidade acadêmico-científica nos processos inerentes à avaliação do Sistema Nacional de Pós-Graduação.

Atenciosamente,

#### Rita de Cassia Barradas Barata

#### Diretora de Avaliação

Anexos: I - ANEXO - Manual de preenchimento da Plataforma Sucupira, para indicação de coordenador de área (SEI nº 0572767).

Atenciosamente,

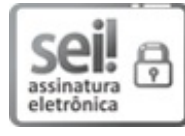

Documento assinado eletronicamente por **Rita de Cássia Barradas Barata**, **Diretor(a) de Avaliação**, em 06/12/2017, às 13:00, conforme horário oficial de Brasília, com fundamento no art. 25, inciso II, da Portaria nº 01/2016 da Capes.

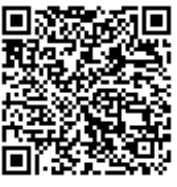

A autenticidade deste documento pode ser conferida no site http://sei.capes.gov.br/sei/controlador\_externo.php? acao=documento\_conferir&id\_orgao\_acesso\_externo=0, informando o código verificador 0572733 e o código CRC B299E0A3.

Referência: Caso responda este Ofício, indicar expressamente o Processo nº 23038.020812/2017-04

SEI nº 0572733

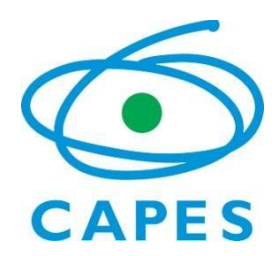

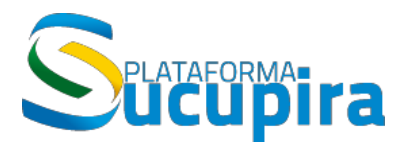

Ministério da Educação Coordenação de Aperfeiçoamento de Pessoal de Nível Superior (Capes) Diretoria de Avaliação (DAV)

#### Indicação de Coordenadores de Área Manual do Usuário

Manual de preenchimento da Plataforma Sucupira

Versão 1.0 Atualização: 06/12/2017

# Sumário

| Lista de Siglas e Acrônimos                             | 4 |
|---------------------------------------------------------|---|
| Lista de ícones da Plataforma                           | 4 |
| Considerações Iniciais                                  | 5 |
| Apresentação                                            | 5 |
| Orientações quanto à Indicação de coordenadores de área | 5 |
| Acesso ao Módulo de Indicação de Coordenadores de Área  | 6 |
| Introdução                                              | 6 |
| Indicação como Coordenador de Programa                  | 7 |
| Indicação como Associação ou Sociedade Ciêntífica       | 0 |

## LISTA DE SIGLAS E ACRÔNIMOS

Capes - Coordenação de Aperfeiçoamento de Pessoal de Nível DAV – Diretoria de Avaliação IES – Instituição de Ensino PPG – Programa de Pós-Graduação

#### LISTA DE ÍCONES DA PLATAFORMA

Dentro de cada tela e conforme for o caso, aparecerão ícones relativos a várias ações para cadastrar, alterar, remover e visualizar os dados cadastrados, além de outras, conforme legenda abaixo.

| Q       | Visualizar               |
|---------|--------------------------|
| 2       | Indicar                  |
| <b></b> | Visualizar Lattes        |
| ×       | <b>Remover Indicação</b> |

# **Considerações Iniciais**

### APRESENTAÇÃO

Este Manual do Usuário contém as instruções básicas para a indicação dos Coordenadores de Área na Plataforma Sucupira, disciplinada, em seus aspectos fundamentais, pela Portaria Capes nº 141, de 14 de setembro de 2016.

#### ORIENTAÇÕES QUANTO À INDICAÇÃO DE COORDENADORES DE ÁREA

A Indicação de Coordenadores de Área apresenta as seguintes características principais:

- a) Será realizada pelos programas de pós-graduação *stricto sensu*, associações e sociedades científicas e de pós-graduação, de âmbito nacional;
- b) Os programas de pós-graduação não poderão indicar mais de um docente-pesquisador vinculado ao próprio programa;
- c) Os programas de pós-graduação, no prazo e forma estipulados pela CAPES, deverão apresentar necessariamente 5 (cinco) nomes indicados para a função;
- d) Os programas de pós-graduação não deverão indicar pessoas que estejam exercendo cargos na administração de Instituições de Ensino Superior, tais como Reitor, Pró-Reitor, Diretores ou figuras equivalentes em instituições de ensino ou pesquisa;
- e) Para programas de pós-graduação em forma associativa, a indicação de coordenador de área será realizada pela a instituição coordenadora do Programa;
- f) As associações e sociedades científicas e de pós-graduação, no prazo e forma estipulados pela CAPES, poderão apresentar lista de até 5 (cinco) nomes;
- g) As associações de programas de pós-graduação e sociedades científicas não poderão indicar nomes que estejam exercendo cargos em sua diretoria ou de representação destas.

## Acesso ao Módulo de Indicação de Coordenadores de Área

#### INTRODUÇÃO

Painel de Módulos

O módulo de Indicação de coordenadores de Área está disponível nos portais de Coordenador de Programa e de Sociedades Científicas, no acesso restrito da Plataforma Sucupira.

#### Acesse: http://sucupira.capes.gov.br

Clique em Clique em escolher o portal de acesso à Plataforma Sucupira.

| ódulos                                |                          |                                          |                                           |                                        |               |                            | Portais                              |                                     |
|---------------------------------------|--------------------------|------------------------------------------|-------------------------------------------|----------------------------------------|---------------|----------------------------|--------------------------------------|-------------------------------------|
|                                       |                          |                                          |                                           |                                        | Q             |                            |                                      |                                     |
| Gestão de<br>Programas                | Gestão da<br>Informação  | Gestão e<br>Planejamento<br>da Avaliação | Gestão da<br>Avaliação de<br>Cursos Novos | Gestão da<br>Avaliação de<br>Programas | Gestão Qualis | Gestão de<br>Minter/Dinter | Gestor da<br>CAPES                   | Coordenador<br>de PPG               |
|                                       | *                        |                                          |                                           |                                        |               |                            | Consultor                            | Instituição de                      |
| Gestão de<br>dicação de<br>pordenador | Portal de<br>Indicadores |                                          |                                           |                                        |               |                            | (TY)                                 | Ensino                              |
|                                       |                          |                                          |                                           |                                        |               |                            | Coordenador<br>de Área               | стс                                 |
|                                       |                          |                                          |                                           |                                        |               |                            |                                      |                                     |
|                                       |                          |                                          |                                           |                                        |               |                            | Coordenador<br>de Agência<br>Fomento | Portal<br>Sociedades<br>Científicas |

### INDICAÇÃO COMO COORDENADOR DE PROGRAMA

Após acessar o portal **Coordenador de PPG**, o coordenador de programa deverá seguir os seguintes passos:

| 1) Clique na opção            | Indicação de C | Coordenador | de Área<br>a | apresentada no menu p            | rincipal do portal; |
|-------------------------------|----------------|-------------|--------------|----------------------------------|---------------------|
| Painel de Módulos » Portal de | Coordenador o  | de Program  | ia           |                                  |                     |
| Coleta Online Solicitações    | importações    | Manual      | Submissão    | Indicação de Coordenador de Área | Resultados          |
| Portal Coleta Solicitações    |                |             |              | Indicar Coordenador de Área      |                     |

2) Clique no ícone Para iniciar a indicação dos coordenadores de área;

|                                       |                                     | Tempo Restante de Sessão: 00:30 🦿                       |
|---------------------------------------|-------------------------------------|---------------------------------------------------------|
|                                       |                                     | Nome do Coordenador<br>IES<br>Programa de Pós-Graduação |
| ainel de Módulos » Portal do Coordena | dor » Indicar Coordenador de Área   |                                                         |
| rograma                               |                                     |                                                         |
| Programa de Pós-Graduação             |                                     |                                                         |
|                                       |                                     |                                                         |
|                                       | Legenda: 🔍 : Visualizar 📝 : Indicar |                                                         |
| Eventos Vigentes                      | Legenda: 🔍 : Visualizar 📝 : Indicar |                                                         |
| Eventos Vigentes<br>Nome              | Legenda: 🔍 : Visualizar 📝 : Indicar | Período                                                 |

- 3) Consulte o docente indicado pelo nome ou CPF;
- 4) Encontrado o docente, clique no botão Adicionar;
- 5) Após adicionar todos os docentes, clique no botão

| 🔔 Deverão ser indicados no mínimo 5 e no máx                | kimo 5 docentes.                                         |
|-------------------------------------------------------------|----------------------------------------------------------|
| ndicar Coordenador de Área                                  |                                                          |
| Evento: Indicação de Coordenador de Área                    |                                                          |
| Período: 06/12/2017 a 22/12/2017                            |                                                          |
| Programa: Nome do Programa                                  |                                                          |
| Área de Nome da Área de Avaliação do<br>Avaliação: Programa |                                                          |
|                                                             | Legenda: 🛛 🕵 : Visualizar Lattes 🛛 🗙 : Remover Indicação |
| Nome ou CPF do Indicado                                     |                                                          |
|                                                             |                                                          |
|                                                             | Adicionar                                                |
|                                                             |                                                          |

**Observação:** Para aqueles que são coordenadores de mais de um PPG, é possível indicar coordenadores de área para cada um dos seus programas, basta selecioná-los na opção:

| Programa |          |        |     |    |  |  |  |  |  |   |
|----------|----------|--------|-----|----|--|--|--|--|--|---|
| Program  | na de Po | ós-Gra | dua | ão |  |  |  |  |  | • |

### INDICAÇÃO COMO ASSOCIAÇÃO OU SOCIEDADE CIÊNTÍFICA

Após acessar o portal de **Sociedade Científica**, o dirigente da Associação ou Sociedade Científica deverá seguir os seguintes passos:

1) Clique na opção » Indicar do item Indicação do Coordenador de Área;

|                                                                  | Tempo Restante de Sessão: 00:15 🦿                                 |
|------------------------------------------------------------------|-------------------------------------------------------------------|
| Ucupira                                                          | Nome do dirigente da Associação ou Sociedade Científica           |
|                                                                  |                                                                   |
| rel de Módulos » Portal das Associações e Sociedades Científicas |                                                                   |
| dicação Coordenador de Área                                      |                                                                   |
|                                                                  |                                                                   |
| licação de Coordenador de Área                                   | Dados do usuário                                                  |
| Indicação de Coordenador de Área                                 |                                                                   |
| Indicar                                                          |                                                                   |
|                                                                  |                                                                   |
|                                                                  |                                                                   |
|                                                                  |                                                                   |
|                                                                  |                                                                   |
|                                                                  |                                                                   |
|                                                                  |                                                                   |
|                                                                  | Perfil: Representante de Associações ou<br>Sociedades Científicas |
|                                                                  |                                                                   |

2) Clique no ícone Para iniciar a indicação dos coordenadores de área;

|                                                                   | Tempo Restante de Sessão: 00:30 🦿                          |
|-------------------------------------------------------------------|------------------------------------------------------------|
| Sucupira                                                          | Nome do dirigente da Associação ou<br>Sociedade Científica |
| Painel de Módulos » Portal de Sociedades Científicas » Indicar Co | ordenador de Área                                          |
| Área de Avaliação 🔹                                               |                                                            |
| Legenda: 🔍 : V                                                    | isualizar 📝 : Indicar                                      |
| Eventos Vigentes                                                  |                                                            |
| Nome                                                              | Período                                                    |
| Indicação de Coordenador de Área                                  | 06/12/2017 a 22/12/2017 🔍 📈                                |

- 3) Consulte o docente indicado pelo nome ou CPF;
- 4) Encontrado o docente, clique no botão
- 5) Após adicionar todos os docentes, clique no botão

|                                                                                                    |                                            |                        | Tempo Restante de Sessão: 0                                | 0:30 |
|----------------------------------------------------------------------------------------------------|--------------------------------------------|------------------------|------------------------------------------------------------|------|
|                                                                                                    |                                            |                        | Nome do dirigente da Associação ou<br>Sociedade Científica | ~    |
| 7                                                                                                    |                                            |                        | 1 8 M 1                                                    |      |
| inel de Módulos » Portal de Sociedades C                                                                            | ientíficas » Indicar Coorder               | nador de Área » Ind    | icar                                                       |      |
| L Deverão ser indicados no mínimo 0 e no máxim                                                                      | o 5 docentes.                              |                        |                                                            |      |
|                                                                                                    |                                            |                        |                                                            |      |
| dicar Coordenador de Área                                                                                           |                                            |                        |                                                            |      |
| ivento: Indicação de Coordenador de Área                                                                            |                                            |                        |                                                            |      |
| vente, marcação de coordenador de Arca                                                                              |                                            |                        |                                                            |      |
| Período: 06/12/2017 a 22/12/2017                                                                                    |                                            |                        |                                                            |      |
| Período: 06/12/2017 a 22/12/2017<br>Vrea de Área de Avaliação<br>Ivaliação:                                         |                                            |                        |                                                            |      |
| Período: 06/12/2017 a 22/12/2017<br>Area de Área de Avaliação<br>Ivallação:                                         | Legenda: 🟹 : Visualizar Lattes             | : Remover Indicaçã     | 0                                                          |      |
| Período: 06/12/2017 a 22/12/2017<br>Área de Área de Avaliação<br>Avallação:<br>*Nome ou CPF do Indicado             | Legenda: 🙇 : Visualizar Lattes             | : 🗙 : Remover Indicaçã | 0                                                          |      |
| Período: 06/12/2017 a 22/12/2017<br>Area de Área de Avaliação<br>Avallação:<br>*Nome ou CPF do Indicado             | Legenda: 🏹 : Visualizar Lattes             | : 🗙 : Remover Indicaçã | o                                                          |      |
| Período: 06/12/2017 a 22/12/2017<br>Area de Área de Avaliação<br>Avallação:<br><sup>4</sup> Nome ou CPF do Indicado | Legenda: 🕵 : Visualizar Lattes<br>Adiciona | ar                     | 0                                                          |      |

Ŀ

**Observação 1**: Para as Associações ou Sociedades Científicas vinculadas a mais de uma área de Avaliação, é possível indicar coordenadores de área para cada uma delas, basta selecioná-las na opção:

| Á | rea de Avaliação  |   |
|---|-------------------|---|
|   | Área de Avaliação | • |

**Observação 2**: Para aqueles que são dirigentes de uma Associação ou Sociedade Científica e também são coordenadores de um programa de pós-graduação, é possível fazer indicações para coordenadores de área em cada um dos seus perfis.